## Accepting (e-Signing) the new BBSA Waiver

Assuming that you are already a member of BBSA, log into the BBSA website and go to your Profile as described below:

Log In

| HOME        | JOIN US                     | RACING 🖌 CF                    |                                             | EVENTS NEWS 🖌                           | STORE SPONSORS                          | CONTACT                          | HELP                                 |              |
|-------------|-----------------------------|--------------------------------|---------------------------------------------|-----------------------------------------|-----------------------------------------|----------------------------------|--------------------------------------|--------------|
|             |                             |                                |                                             |                                         |                                         |                                  |                                      | 🛎 Log in     |
|             |                             | BRO                            | AD BAY                                      | SAILIN                                  | G ASSO                                  | CIATI                            | ON                                   |              |
|             |                             | SERVING TH                     | E SAILORS OF THE CH                         | ESAPEAKE BAY                            |                                         |                                  |                                      |              |
| Join Us     | About Us                    | Membership                     | History   Waypoints                         | Path to Sailing                         |                                         | F                                | Cart Q Enter s                       | earch string |
| BBS<br>novi | A is a saili<br>ice sailors | ing club loca<br>. We are boui | ted in the southern<br>nd together by a lov | Chesapeake Bay. \<br>e of the sport and | We sponsor sailing<br>the desire to sha | ) races and cr<br>re it with our | uises for experio<br>fellow sailors. | enced and    |
| UP          | COMING                      | EVENTS                         | COMMODORE'S                                 | 5 STATEMENT                             |                                         | L                                | ATEST NEWS                           | 1            |

After signing in with userid and password, go to your PROFILE by clicking on your name (red circle below) at the top of the page:

|                                                                                                    |          |                      |                |               |                     |       |           | SPONSORS | CONTA         |                       |                  |
|----------------------------------------------------------------------------------------------------|----------|----------------------|----------------|---------------|---------------------|-------|-----------|----------|---------------|-----------------------|------------------|
|                                                                                                    |          |                      |                |               |                     |       |           | Eri      | c Brinsfield  | Change password       | <u>d Log out</u> |
|                                                                                                    | >        | <b>BR</b><br>serving | DAD            | BAY S         | AILIN<br>Apeake bay | IG AS | <b>SO</b> | CIAT     | ION           |                       |                  |
| Join Us                                                                                                    | About Us | Members              | ship   History | Waypoints   P | ath to Sailing      |       |           |          | 膏 <u>Cart</u> | <b>Q</b> Enter search | n string         |
| BBSA is a sailing club located in the southern Chesapeake Bay. We sponsor sailing races and cruises for experienced and novice sailors. We are bound together by a love of the sport and the desire to share it with our fellow sailors. |          |                      |                |               |                     |       |           |          |               |                       |                  |
| UP                                                                                                    | COMING   | EVENTS               | COM            | IMODORE'S S   | TATEMENT            |       |           |          | LATES         | <b>T NEWS</b>         |                  |

Once in the PROFILE page, click on Edit profile.

|   |                                           | BROAD                                   | BAY SAII                     | LING ASS               | OC             |
|---|-------------------------------------------|-----------------------------------------|------------------------------|------------------------|----------------|
|   | Home   Members                            | Member Directory   Boa                  | t Directory   Marina Directo | ry   Members Forum     |                |
| ( | - <mark>My pro</mark> fil<br>Edit profile | <b>e</b><br><u>My directory profile</u> |                              |                        |                |
| / | Profile <u>Privacy</u>                    | Email subscriptions                     | <u>Member photo albums</u>   | My event registrations | <u>Invoice</u> |
|   | Membershi                                 | o details                               |                              |                        |                |
|   |                                           | Membership card                         | Broad Bay Sailing            | Association            |                |

The edit window will open. Scroll down until you see the "Member Waiver of Liability" check box. You can read the waiver by clicking on the link to the right. To accept, click on the check box.

When you are done, scroll all the way to the top or bottom and click on Save.

|                                             | CCC Board<br>LCSA Admins<br>LCSA Scorers<br>Training Committee<br>Web Volunteers<br>Webmaster<br>WR Admins |
|---------------------------------------------|----------------------------------------------------------------------------------------------------|
| Optional Group Memberships and<br>Purchases | Little Creek Sailing Association \$20.00 (USD)                                                             |
| Home Phone                                  |                                                                                                    |
| E mail2                                     | eric.brinsfield@meridiananalytics.com                                                                      |
| Member Waiver of Liability                  | Please review and accept our terms of participation in BBSA events.                                        |
| Primary Boat Informat                       | ion - may be same as race boat                                                                             |
| Boat name                                   | Flight Risk                                                                                                |
| Boat Type                                   | Clear selection                                                                                            |
|                                             | Sail                                                                                                    |
|                                             | O Power                                                                                                    |
|                                             | O n/a                                                                                                    |
|                                             | If you own a boat, please specify the boat type which is listed as your primary boat.                      |
| Boat make                                   | Beneteau                                                                                                   |
| PHRF                                        | 114                                                                                                    |
|                                             |                                                                                                    |

Send questions to: webmaster@broadbaysailing.org